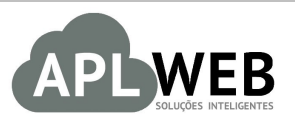

# PROCEDIMENTO OPERACIONAL PADRÃO - POP Nº

| APLWEB SOLUÇÕES | INTELIGENTES                             | Versão do Documento Nº | 1.1 |  |  |  |
|-----------------|------------------------------------------|------------------------|-----|--|--|--|
| SISTEMAAPLWEB   | OBRANCA/FINANCEIRO                       | Data da Revisão        |     |  |  |  |
| MÓDULO/MENUPESS | OAS/FINANCEIRO                           | Data de Publicação 1   |     |  |  |  |
| Procedimento    | Cobrança de Faturas no via e-mail ou SMS |                        |     |  |  |  |
| Gestor          |                                          |                        |     |  |  |  |

### 1. Descrição

Este Procedimento Operacional Padrão define como fazer uma cobrança de fatura. Enviando um emailou SMS para cada cliente automaticamente.

### 2. Responsáveis:

Relacionar abaixo as pessoas que detém papel primário no POP, dentro da ordem em que a atividade é executada, preferencialmente incluirdados de contato como e-mail e telefone.

## a. LISTA DE CONTATOS:

| Nº | Nome        | Telefone | e-mail |
|----|-------------|----------|--------|
| 1  | Titular:    |          |        |
| L  | Substituto: |          |        |
| 2  | Titular:    |          |        |
|    | Substituto: |          |        |

### 3. Requisitos:

É necessário está conectado com um usuário e senha que tenha permissão para acessar as opções abaixo descritas e opção de Habilitar envio de SMS no Dados da Empresa.E ainda é necessário ter o cadastro em algum gateway para envio de SMS.

### 4. Atividades:

Abaixo estão alguns passos para a cobrança de fatura via email ou SMS no APLWeb.

### I. Cobrança de fatura por email

Passo 1. No menu do topo clique na opção Financeiro.

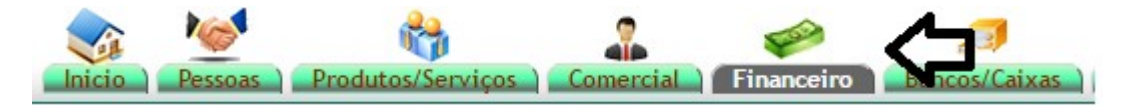

Passo 2.No menu lateral "Faturas a clientes" vá na opção "Pendente".

| Faturas a Clientes     |
|------------------------|
| Nova Fatura            |
| A Prazo                |
| Pendente               |
| Pagamentos             |
| Relatórios             |
| Escrita Fiscal         |
| Estatísticas           |
| Análise de Faturamento |
| Planejamento Mensal    |
| Baixa Contas a Receber |
| Inutilizar NF-e        |
| Gerenciador NFe        |
| Importar TOTVs         |

Ao selecionar a opção *Pendente*, o APLWeb irá lhe permitir fazer a filtragem do período desejado com as faturas do mesmo, como mostrado abaixo.

| Emissão: 1      | 5/03/2016 🖂 A 15 | 5/03/2016 🖂 🧲    | Data de Vencimento: 1        | 5/03/2016 🖂 A 25/03     | /2016      |           | Vend./Rep | o.:       |            | ۲            | 1          |        |
|-----------------|------------------|------------------|------------------------------|-------------------------|------------|-----------|-----------|-----------|------------|--------------|------------|--------|
| Banco:          |                  | *                |                              |                         |            |           |           |           |            |              |            | •      |
| Ref.            | Atraso           | Pessoa           | Tipo Pgto.                   | Valor T                 | otal       |           | Total     | Recebido  | Situaçã    | io Cadastral | Cobr       | rar    |
|                 | Dias             |                  |                              | •                       |            |           |           |           | 🔻 🔲 Gra    | fico?        | Tudo / Ne  | enhum  |
|                 |                  |                  | Clique aqui                  | para selecionar Estoque | e/Filiais/ | Lojas     |           |           |            |              |            |        |
| Ref. 💌 🔺        | Data 🔻           | 🔺 Venc. 🕶 Atraso | Pessoa 🖘                     | Tipo Pgto. 🕶            | Valor      | Total 💌 🔺 | Desc. 💌 🔺 | Total 💌 🔺 | Recebido 💌 | Situação Cad | astral 💌 🔺 | Marcar |
| <b>16032760</b> | / 1 🝌 🔍 15/03/20 | 016 15/03/2016   | BALCAO                       | CIELO VISA<br>ELECTRON  |            | 1.542,75  | 0,00      | 542,75    | 0,00       | Pe           | ndente 🕕   |        |
| <b>16032760</b> | / 1 📙 🔍 15/03/20 | 016 17/03/2016   | BALCAO                       | CIELO VISA<br>ELECTRON  |            |           |           | 1.042,75  |            | Pe           | ndente 🕕   |        |
| <b>16032765</b> | / 1 🍌 🔍 15/03/20 | 016 17/03/2016   | BALCAO                       | ITAU VISA ELETRON       |            | 1.542,75  | 0,00      | 1.000,00  | 542,75     | In           | niciada 🖂  |        |
| 00173044        | / 3 📙 🔍 17/12/20 | 015 15/03/2016   | CLINICA DOS<br>CAPACETES     | Boleto                  |            | 159,4952  | 0,00      | 53,1552   | 0,00       | Pe           | ndente 🕕   |        |
| 🖻 00173044R     | / 3 📙 🔍 17/12/20 | 015 15/03/2016   | CLINICA DOS<br>CAPACETES     | Boleto                  |            | 151,90    | 0,00      | 50,64     | 0,00       | Pe           | ndente 🕕   |        |
| 15122633        | / 3 📙 🔍 17/12/20 | 015 15/03/2016   | CLINICA DOS<br>CAPACETES     | Boleto                  |            | 303,81    | 0,00      | 101,27    | 0,00       | Pe           | ndente 🕕   |        |
| 😬 16032679      | / 1 20/03/20     | 016 20/03/2016   | STARPET                      | Boleto                  |            | 5.900,00  | 0,00      | 5.900,00  | 0,00       | Em           | banco 🕝    |        |
| 🚳 16032680      | / 1 20/03/20     | 016 20/03/2016   | VIA DIRETA                   | Boleto                  |            | 8.496,00  | 0,00      | 8.496,00  | 0,00       | Em           | banco 🕝    |        |
| Ø 00173075      | / 1 🝌 🔍 24/02/20 | 016 25/03/2016   | Reginaldo Rodrigues Souza    | Boleto                  |            | 308,55    | 0,00      | 308,55    | 0,00       | Pe           | ndente 🕕   |        |
| 00173053        | / 3 📙 🔍 23/12/20 | 015 15/03/2016   | Reginaldo Rodrigues<br>Souza | Boleto                  |            | 925,65    | 0,00      | 275,21    | 100,00     | li           | niciada    |        |
| 00173074        | / 2 🍌 🔍 22/02/20 | 016 23/03/2016   | Reginaldo Rodrigues          | Boleto                  |            | 308,55    | 0,00      | 102,85    | 0,00       | Pe           | ndente 🕕   |        |

Passo 3.Em seguida, marque os clientes a quem será enviado o email.

| Ref.            | Atraso                        | Pessoa           | Tipo Pgto.                   | Valor T                 | otal           | Total   | Recebido  | Situaçã      | io Cadastral  | Cobr      | ar     |
|-----------------|-------------------------------|------------------|------------------------------|-------------------------|----------------|---------|-----------|--------------|---------------|-----------|--------|
|                 | Dias                          |                  |                              | ¥                       |                |         |           | 🔻 🗏 Grat     | fico? 🛛 🗙     | Tudo / N  | enhum  |
|                 |                               |                  | Clique aqui                  | para selecionar Estoque | /Filiais/Lojas |         |           |              |               |           | Ð      |
| Ref. 🖡          | Data 🔻                        | 🔺 Venc. 🕶 Atraso | Pessoa 💌 🔺                   | Tipo Pgto. 🕶            | Valor Total 🛹  | Desc. 💌 | Total 💌 🔺 | Recebido 🛩 🔺 | Situação Cada | stral 💌 🔺 | Marcar |
| <b>16032760</b> | / <b>1 , 🔍</b> 15/03/2        | 016 15/03/2016   | BALCAO                       | CIELO VISA<br>ELECTRON  | 1.542,7        | 5 0,00  | 542,75    | 0,00         | Pen           | dente 🕕   |        |
| <b>16032760</b> | / <b>1 🔊 🔍</b> 15/03/2        | 016 17/03/2016   | BALCAO                       | CIELO VISA<br>ELECTRON  |                |         | 1.042,75  |              | Pen           | dente 🕕   |        |
| <b>16032765</b> | / 1 🍌 🔍 15/03/2               | 016 17/03/2016   | BALCAO                       | ITAU VISA ELETRON       | 1.542,7        | 5 0,00  | 1.000,00  | 542,75       | In            | iciada 🖸  |        |
| 00173044        | I 3 <u>)</u> 🔍 17/12/2        | 015 15/03/2016   | CLINICA DOS<br>CAPACETES     | Boleto                  | 159,495        | 2 0,00  | 53,1552   | 0,00         | Pen           | dente 🕕   |        |
| 🖹 00173044R     | / 3 📐 🔍 17/12/2               | 015 15/03/2016   | CLINICA DOS<br>CAPACETES     | Boleto                  | 151,9          | 0,00    | 50,64     | 0,00         | Pen           | den       |        |
| 15122633        | / 3 📙 🔍 17/12/2               | 015 15/03/2016   | CLINICA DOS<br>CAPACETES     | Boleto                  | 303,8          | 1 0,00  | 101,27    | 0,00         | Pen           | dente 🕕   |        |
| 16032679        | / 1 20/03/2                   | 016 20/03/2016   | STARPET                      | Boleto                  | 5.900,0        | 0,00    | 5.900,00  | 0,00         | Em            | banco 🔽   |        |
| 16032680        | /1 20/03/2                    | 016 20/03/2016   | VIA DIRETA                   | Boleto                  | 8.496,0        | 0,00    | 8.496,00  | 0,00         | Em            | banco 🔽   |        |
| 00173075        | / <b>1 <u>)</u> 🔍</b> 24/02/2 | 016 25/03/2016   | Reginaldo Rodrigues Souza    | Boleto                  | 308,5          | 5 0,00  | 308,55    | 0,00         | Pen           | idente 🕕  |        |
| Ø 00173053      | I 3 <u>人</u> 🔍 23/12/2        | 015 15/03/2016   | Reginaldo Rodrigues Souza    | Boleto                  | 925,6          | 5 0,00  | 275,21    | 100,00       | In            | iciada    |        |
| 00173074        | I <b>2 🍌 🔍</b> 22/02/2        | 016 23/03/2016   | Reginaldo Rodrigues<br>Souza | Boleto                  | 308,5          | 5 0,00  | 102,85    | 0,00         | Pen           | dente 🕕   |        |
| 00173045        | / 3 📙 🔍 23/12/2               | 015 23/03/2016   |                              | Boleto                  | 890,0          | 0,00    | 127,14    | 0,00         | Pen           | dente 🕕   |        |
| 00173046        | 3 📙 🔍 23/12/2                 | 015 23/03/2016   | Reginaldo Rodrigues<br>Souza | Boleto                  | 3.085,5        | 0,00    | 440,79    | 0,00         | Pen           | idente 🕕  |        |
| 16022702        | / 1 🔎 🔍 23/02/2               | 016 24/03/2016   | 🕅 Maciano Pedro              | Boleto                  | 6.200,0        | 0,00    | 516,67    | 0,00         | Pen           | dente 🕕   |        |

Passo 4. Após a seleção dos clientes para o envio do email, escolha o texto modelo.

| Cobranca de Fatura      | •        |
|-------------------------|----------|
| Cobranca de Fatura      |          |
| Meu arquivo de cobranca |          |
| Aviso de Congelamento   |          |
| Aviso de Cancelamento   |          |
| Envio de Fatura         |          |
| Aviso de Congelado      | 17406070 |

**Passo 5.**Em seguida, clique na opção "Enviar email para os contatos de clientes selecionados" ao lado do modelo do email.

| Ref. 💌 🔺                                         | Data 💌 🔺                                                | Venc. 💌 🔺                    | Atraso               | Pessoa 🖍                     | Tipo Pgto. 💌           | Valor Total 💌 🔺 | Desc. 💌 🔺 | Total 💌 🔺     | Recebido 🖡      | Situação Cadastral 💌     | Marcar |
|--------------------------------------------------|---------------------------------------------------------|------------------------------|----------------------|------------------------------|------------------------|-----------------|-----------|---------------|-----------------|--------------------------|--------|
| <b>16032760</b>                                  | / <b>1 🔊 🔍</b> 15/03/2016                               | 5 15/03/2016                 |                      | BALCAO                       | CIELO VISA<br>ELECTRON | 1.542,75        | 0,00      | 542,75        | 0,00            | Pendente 🕕               |        |
| <b>16032760</b>                                  | / 1 🔊 🔍 15/03/2016                                      | 6 17/03/2016                 |                      | BALCAO                       | CIELO VISA<br>ELECTRON |                 |           | 1.042,75      |                 | Pendente 🕕               |        |
| d 16032765                                       | / 1 🍌 🔍 15/03/2016                                      | 6 17/03/2016                 |                      | BALCAO                       | ITAU VISA ELETRON      | 1.542,75        | 0,00      | 1.000,00      | 542,75          | Iniciada                 |        |
| Ø 00173044                                       | / 3 🔊 🄍 17/12/2015                                      | 5 15/03/2016                 |                      | CLINICA DOS<br>CAPACETES     | Boleto                 | 159,4952        | 0,00      | 53,1552       | 0,00            | Pendente 🕕               |        |
| 🖹 00173044R                                      | / 3 📙 🔍 17/12/2015                                      | 5 15/03/2016                 |                      | CLINICA DOS<br>CAPACETES     | Boleto                 | 151,90          | 0,00      | 50,64         | 0,00            | Pendente 🕕               |        |
| 15122633                                         | / 3 🔊 🄍 17/12/2015                                      | 5 15/03/2016                 |                      | CLINICA DOS<br>CAPACETES     | Boleto                 | 303,81          | 0,00      | 101,27        | 0,00            | Pendente 🕕               |        |
| 16032679                                         | /1 20/03/2016                                           | 5 20/03/2016                 |                      | STARPET                      | Boleto                 | 5.900,00        | 0,00      | 5.900,00      | 0,00            | Em banco 🗹               |        |
| 16032680                                         | /1 20/03/2016                                           | 20/03/2016                   |                      | VIA DIRETA                   | Boleto                 | 8.496,00        | 0,00      | 8.496,00      | 0,00            | Em banco 🗹               |        |
| Ø 00173075                                       | / 1 🔎 🔍 24/02/2016                                      | 6 25/03/2016                 |                      | Reginaldo Rodrigues<br>Souza | Boleto                 | 308,55          | 0,00      | 308,55        | 0,00            | Pendente 🕕               |        |
| Ø 00173053                                       | / 3 🔊 🍳 23/12/2015                                      | 5 15/03/2016                 |                      | Reginaldo Rodrigues<br>Souza | Boleto                 | 925,65          | 0,00      | 275,21        | 100,00          | Iniciada                 |        |
| Ø 00173074                                       | / <b>2 🂫 🔍</b> 22/02/2016                               | 6 23/03/2016                 |                      | Reginaldo Rodrigues<br>Souza | Boleto                 | 308,55          | 0,00      | 102,85        | 0,00            | Pendente 🕕               |        |
| 00173045                                         | / 3 🔊 🄍 23/12/2015                                      | 5 23/03/2016                 |                      | ALCISLEI                     | Boleto                 | 890,00          | 0,00      | 127,14        | 0,00            | Pendente 🕕               |        |
| Ø 00173046                                       | / 3 🔎 🔍 23/12/2015                                      | 3 23/03/2016                 |                      | Reginaldo Rodrigues<br>Souza | Boleto                 | 3.085,50        | 0,00      | 440,79        | 0,00            | Pendente 🕕               |        |
| 16022702                                         | / 1 🔊 🔍 23/02/2016                                      | 6 24/03/2016                 |                      | Maciano Pedro                | Boleto                 | 6.200,00        | 0,00      | 516,67        | 0,00            | Pendente 🕕               |        |
| 14                                               | Total                                                   |                              |                      |                              |                        | 29.814,9552     | 0,00 1    | 8.957,7752    | 642,75          |                          |        |
| Informamos a<br>[FATURA], no<br>se já tiver sido | o Sr(a). [NOME], encon<br>venc.: [VENCIMENTO],<br>pago. | tra-se com a<br>valor: [VALC | fatura d<br>R]. Desi | e num.:<br>considere         | human da Estura        |                 | _         | indian E Mail | ana ar antistar | de Clienter Selecienador | А      |

Aparecerá então um ícone 🗸 ao lado da lista, identificando os clientes marcados.

O total de 6 Itens foram selecionados para envio de e-mails aos Clientes (Detalhado por Titulo)

| Ref. 💌 🔺        | Data 🕶                   | Venc. 💌       | Atraso | Pessoa 💌                     | Tipo Pgto. 💌           | Valor Total 💌 | Desc. 💌 | Total 💌 🔺 | Recebido 💌        | Situação Cadastral 💌 | Mar | rcar |
|-----------------|--------------------------|---------------|--------|------------------------------|------------------------|---------------|---------|-----------|-------------------|----------------------|-----|------|
| <b>16032760</b> | / 1 📙 🔍 15/03/201        | 16 15/03/2016 | 5      | BALCAO                       | CIELO VISA<br>ELECTRON | 1.542,75      | 0,00    | 542,75    | 0,00              | Pendente             | > < | 1    |
| <b>16032760</b> | / 1 📙 🔍 15/03/201        | 16 17/03/2016 | 6      | BALCAO                       | CIELO VISA<br>ELECTRON |               |         | 1.042,75  |                   | Pendente 🕕           | v   | /    |
| 16032765        | / 1 📙 🔍 15/03/201        | 16 17/03/2016 | ;      | BALCAO                       | ITAU VISA ELETRON      | 1.542,75      | 0,00    | 1.000,00  | 542,75            | Iniciada             |     |      |
| 00173044        | / 3 📙 🔍 17/12/201        | 15 15/03/2016 | 6      | CLINICA DOS<br>CAPACETES     | Boleto                 | 159,4952      | 0,00    | 53,1552   | 0,00              | Pendente 🕕           |     |      |
| 🖹 00173044R     | / 3 📙 🔍 17/12/201        | 15 15/03/2016 | i      | CLINICA DOS<br>CAPACETES     | Boleto                 | 151,90        | 0,00    | 50,64     | 0,00              | Pendente 🕕           | v   | 1    |
| 15122633        | / 3 📙 🔍 17/12/201        | 15 15/03/2016 | i      | CLINICA DOS<br>CAPACETES     | Boleto                 | 303,81        | 0,00    | 101,27    | 0,00              | Pendente 🕕           | 1   |      |
| a 16032679      | / 1 20/03/201            | 16 20/03/2016 | 5      | STARPET                      | Boleto                 | 5.900,00      | 0,00    | 5.900,00  | 0,00              | Em banco 🗹           | V   | 1    |
| 16032680        | /1 20/03/201             | 16 20/03/2016 | 5      | VIA DIRETA                   | Boleto                 | 8.496,00      | 0,00    | 8.496,00  | 0,00              | Em banco 🜌           |     |      |
| Ø 00173075      | / 1 📙 🔍 24/02/201        | 16 25/03/2016 | i      | Reginaldo Rodrigues<br>Souza | Boleto                 | 308,55        | 0,00    | 308,55    | 0,00              | Pendente 🕕           | v   | 1    |
| 00173053        | / 3 🔎 🔍 23/12/201        | 15 15/03/2016 | ;      | Reginaldo Rodrigues Souza    | Boleto                 | 925,65        | 0,00    | 275,21    | 100,00            | Iniciada 国           |     |      |
| 00173074        | / <b>2 🍌 🔍</b> 22/02/201 | 16 23/03/2016 | 5      | Reginaldo Rodrigues<br>Souza | Boleto                 | 308,55        | 0,00    | 102,85    | 0,00              | Pendente 🕕           | ~   | 1    |
| 00173045        | / 3 📙 🔍 23/12/201        | 15 23/03/2016 | 6      | ALCISLEI                     | Boleto                 | 890,00        | 0,00    | 127,14    | 0,00              | Pendente 🕕           |     |      |
| 00173046        | / 3 📙 🔍 23/12/201        | 15 23/03/2016 | ;      | Reginaldo Rodrigues<br>Souza | Boleto                 | 3.085,50      | 0,00    | 440,79    | <mark>0,00</mark> | Pendente 🕕           | v   | 1    |
| 16022702        | / 1 🍌 🔍 23/02/201        | 16 24/03/2016 | ;      | Maciano Pedro                | Boleto                 | 6.200,00      | 0,00    | 516,67    | 0,00              | Pendente 🕕           | 1   |      |

**Passo 6.**Logo ao final da página, aparecerá um formulário com os dados do email e o texto modelo selecionado anteriormente. Clique em "Enviar email" e o email será enviado para todos os clientes marcados.

| Enviar pedido     | por e-mail                                                                                                    |
|-------------------|----------------------------------------------------------------------------------------------------|
| Remetente         | Alicia Menezes <suporte@aplweb.com.br></suporte@aplweb.com.br>                                                                                                    |
| Destinatário(s) 🕥 | TODOS OS MARCADOS                                                                                                    |
| Cópia a 🕥         |                                                                                                    |
| Recibo de recpção | Não 🔻                                                                                                    |
| Assunto do e-mail | Cobranca de Fatura                                                                                                    |
| Armuius           | Sem arquivos anexos                                                                                                    |
| Arquivo           | Escolher arquivo Nenhum arquivo selecionado (Adicionar este Arquivo)                                                                                                    |
| Mensagem          | Prezado(a) cliente,<br>Nosso controle de pagamentos acusa, em sua conta, mensalidade vencida,<br>motivo pelo qual pedimos a V. Sa. sua imediata regularização para evitar o<br>congelamento do dominio.<br>Tendo em vista que a emissão deste aviso é automática, caso V. Sa. já tenha<br>efetuado o pagamento, solicitamos desconsid <u>ene</u> -lo. |
|                   | Enviar e-mail Cancelar                                                                                                    |

#### Detalhamento dos campos do formulário

Remetente: Pessoa que enviará o email.

**Destinatário(s):** Pessoa que receberá o email.

**Cópia a:** Campo em que será enviada uma cópia do email a quem você desejar.

**Recibo de recepção:** Mensagem recebida pelo remetente com a confirmação do recebimento do email pelo destinatário.

Assunto do email: Conteúdo do email que será enviado.

**Arquivo:** Campo em que é possível enviar um arquivo complementar em anexo.

**Mensagem:** Texto modelo escolhido anteriormente.

**OBS:** Após o envio aparecerá uma mensagem de confirmação do envio do email semelhante esta.

E-mail enviado corretamente (de suporte@aplweb.com.br a reginaldo@directasistemas.com.br)

Vejamos como aparecerá o email enviado na caixa de entrada do cliente.

| [SP/                                             | AM] Cobranca de Fatura                                                                                                    | Mensagem 1 de 50 |   |
|--------------------------------------------------|----------------------------------------------------------------------------------------------------|------------------|---|
| De                                               | Alicia Menezes 2020<br>reginaldo@directasistemas.com.br 2020                                                                                                    |                  |   |
| Data                                             | Hoje 17:01                                                                                                    |                  |   |
|                                                  | [SPAM]                                                                                                    |                  | - |
| Prezado(a                                        | ) cliente,                                                                                                    |                  |   |
| Nosso con<br>motivo pe<br>o congela<br>Tendo em  | trole de pagamentos acusa, em sua conta, mensalidade vencida,<br>lo qual pedimos a V. Sa. sua imediata regularização para evitar<br>mento do dominio.<br>vista que a emissão deste aviso é automática, caso V. Sa. já |                  |   |
| tenha efe                                        | tuado o pagamento, solicitamos desconsiderá-lo.                                                                                                    |                  |   |
| Atenciosa                                        | mente,                                                                                                    |                  |   |
| Equipe Di<br>financeir<br>http://ww<br>http://ww | recta<br>o <u>@directasistemas.com.br</u><br>w.directasistemas.com.br<br>w.aplweb.com.br                                                                                                    |                  |   |
|                                                  |                                                                                                    |                  |   |
|                                                  |                                                                                                    |                  |   |

**Passo 7.**Na ficha de fatura do cliente também é possível visualizar a confirmação do envio do email com a data da operação e o responsável pelo envio.

| Documento   | 2               |             |                    | Ações        | -          |                                   | - 1000             |
|-------------|-----------------|-------------|--------------------|--------------|------------|-----------------------------------|--------------------|
| M           | odelo Simples 🔻 |             | Gerar              | Ref.         | Data       | Açao                              | Por                |
|             |                 |             |                    | Outros       | 20/01/2016 | Fatura (PROV6132) criada no APLW  | 🚨 Alcislei Menezes |
| Pedidos Ane | exos            |             |                    | Outros       | 20/01/2016 | Fatura (PROV6132) foi incluido I  | alcislei Menezes   |
| Ref.        | Data            | Valor Total | Situação Cadastral | Outros       | 20/01/2016 | Fatura (PROV6132) criada no APLW  | Alcislei Menezes   |
| PV000993    | 20/01/2016      | 708,00      | Sector 1           | Envio E-Mail | 15/03/2016 | Fatura 16032680 enviada por EMail | 🚨 Alicia Menezes   |
| /alor       |                 | 708,00      |                    | Envio E-Mail | 15/03/2016 | Fatura 16032680 enviada por EMail | 🚨 Alicia Menezes   |
|             |                 |             | -                  | Envio E-Mail | 15/03/2016 | Fatura 16032680 enviada por EMail | 🚨 Alicia Menezes   |
|             |                 |             |                    | Envio E-Mail | 15/03/2016 | Fatura 16032680 enviada por EMail | Alicia Menezes     |

### II. Cobrança de fatura por SMS

Passo 1. Repetir os passos 1, 2 e 3 da operação anterior para selecionar as faturas desejadas.

**Passo 2.** Ao marcar os clientes a quem será enviado o SMS, clique em "Enviar SMS para os contatos de clientes selecionados".

| Ref. 💌 🔺                                         | Data 🖍 🔺                                                                              | Venc. 🖘                                        | Atraso                          | Pessoa 🖍                     | Tipo Pgto. 🕶 🔺         | Valor Total 💌 🔺 | Desc. 💌 🔺 | Total 💌 🔺            | Recebido 🖘         | Situação Cadastral 🖘     | Marcar |
|--------------------------------------------------|---------------------------------------------------------------------------------------|------------------------------------------------|---------------------------------|------------------------------|------------------------|-----------------|-----------|----------------------|--------------------|--------------------------|--------|
| <b>16032760</b>                                  | / 1 🔎 🔍 15/03/2016                                                                    | 15/03/2016                                     |                                 | BALCAO                       | CIELO VISA<br>ELECTRON | 1.542,75        | 0,00      | 542,75               | 0,00               | Pendente 🕕               |        |
| <b>16032760</b>                                  | / 1 📙 🔍 15/03/2016                                                                    | 17/03/2016                                     |                                 | BALCAO                       | CIELO VISA<br>ELECTRON |                 |           | 1.042,75             |                    | Pendente 🕕               |        |
| <b>16032765</b>                                  | / 1 🍌 🔍 15/03/2016                                                                    | 17/03/2016                                     |                                 | BALCAO                       | ITAU VISA ELETRON      | 1.542,75        | 0,00      | 1.000,00             | 542,75             | Iniciada                 |        |
| 00173044                                         | / 3 📙 🔍 17/12/2015                                                                    | 15/03/2016                                     |                                 | CLINICA DOS<br>CAPACETES     | Boleto                 | 159,4952        | 0,00      | 53,1552              | 0,00               | Pendente 🕕               |        |
| 📓 00173044R                                      | / 3 📙 🔍 17/12/2015                                                                    | 15/03/2016                                     |                                 | CLINICA DOS<br>CAPACETES     | Boleto                 | 151,90          | 0,00      | 50,64                | 0,00               | Pendente 🕕               |        |
| 15122633                                         | / 3 📙 🔍 17/12/2015                                                                    | 15/03/2016                                     |                                 | CLINICA DOS<br>CAPACETES     | Boleto                 | 303,81          | 0,00      | 101,27               | 0,00               | Pendente 🕕               |        |
| 16032679                                         | /1 20/03/2016                                                                         | 20/03/2016                                     |                                 | STARPET                      | Boleto                 | 5.900,00        | 0,00      | 5.900,00             | 0,00               | Em banco 🗹               |        |
| 16032680                                         | /1 20/03/2016                                                                         | 20/03/2016                                     |                                 | VIA DIRETA                   | Boleto                 | 8.496,00        | 0,00      | 8.496,00             | 0,00               | Em banco 🔽               |        |
| 00173075                                         | / 1 📙 🔍 24/02/2016                                                                    | 25/03/2016                                     |                                 | Reginaldo Rodrigues<br>Souza | Boleto                 | 308,55          | 0,00      | 308,55               | 0,00               | Pendente 🕕               |        |
| 00173053                                         | / 3 📙 🔍 23/12/2015                                                                    | 15/03/2016                                     |                                 | Reginaldo Rodrigues<br>Souza | Boleto                 | 925,65          | 0,00      | 275,21               | 100,00             | Iniciada                 |        |
| 00173074                                         | / <b>2 🍌 🔍</b> 22/02/2016                                                             | 23/03/2016                                     |                                 | Reginaldo Rodrigues<br>Souza | Boleto                 | 308,55          | 0,00      | 102,85               | 0,00               | Pendente 🕕               |        |
| Ø 00173045                                       | / 3 🔊 🍭 23/12/2015                                                                    | 23/03/2016                                     |                                 | CALCISLEI                    | Boleto                 | 890,00          | 0,00      | 127,14               | 0,00               | Pendente 🕕               |        |
| 00173046                                         | / 3 📙 🔍 23/12/2015                                                                    | 23/03/2016                                     |                                 | Reginaldo Rodrigues<br>Souza | Boleto                 | 3.085,50        | 0,00      | <mark>4</mark> 40,79 | 0,00               | Pendente 🕕               |        |
| 16022702                                         | / 1 🍌 🔍 23/02/2016                                                                    | 24/03/2016                                     |                                 | Maciano Pedro                | Boleto                 | 6.200,00        | 0,00      | 516,67               | 0,00               | Pendente 🕕               |        |
| 14                                               | Total                                                                                 |                                                |                                 |                              |                        | 29.814,9552     | 0,00 1    | 8.957,7752           | 642,75             |                          |        |
| Informamos a<br>[FATURA], no<br>se já tiver sido | o Sr(a). [NOME], encon<br>venc.: [VENCIMENTO],<br>o pago.<br>iar SMS para os contatos | tra-se com a<br>valor: [VALC<br>de Clientes Se | fatura d<br>R]. Des<br>lecionad | e num.:<br>considere         | oranca de Fatura       |                 | •         | nviar E-Mail (       | para os contatos ( | de Clientes Selecionados |        |

**<u>OBS</u>**: Só poderá ser feita essa operação se existir uma conta da empresaem algum gateway para envio de SMS. E o celular do cliente estiver devidamente cadastro no campo telefone móvel que se encontra no contato ou no campo celular na ficha do cliente.

Vejamos como o cliente receberá o SMS de cobrança.

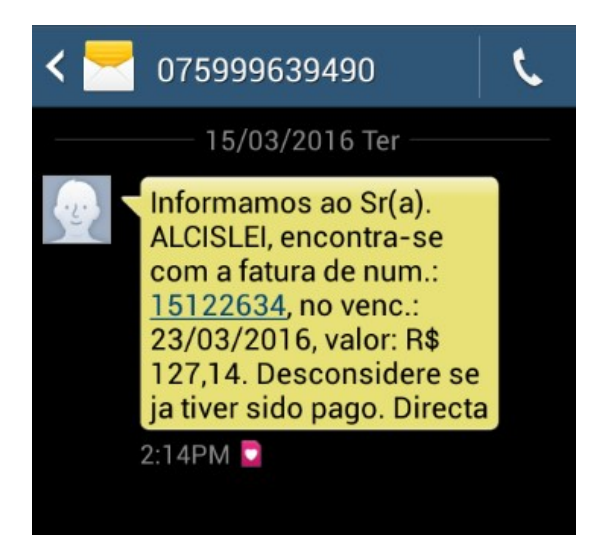

A mensagem padrão de cobrança mostrada acima pode ser configurada na opção do menu do topo Incio, no grupo Cadastros na opção Dados da Empresa, onde também é habilitado o recurso e configurado os dados de conexão com o gateway de envio de SMS como ID do usuário e senha.

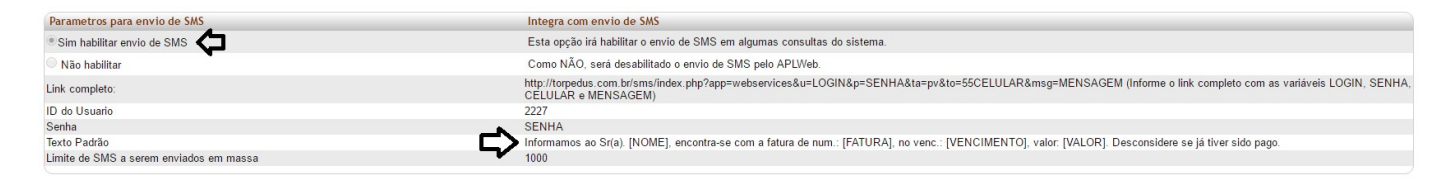

### 5. Material de Suporte:

http://www.directaweb.com.br/aplweb/index.php/component/k2/item/178-enviando-textos-de-cobran%C3%A7a-viae-mail-na-vers%C3%A3o-533-do-aplweb http://www.directaweb.com.br/aplweb/index.php/component/k2/item/00\_apvianda\_cms\_directa\_da\_contata\_pa

http://www.directaweb.com.br/aplweb/index.php/component/k2/item/90-enviando-sms-direto-do-contato-navers%C3%A3o-447-do-aplweb